## NM-Lite/Sign32 TCP/IP Setup

- 1) Go to the Communications menu and select the "Communication Settings" option.
- 2) If using TCP/IP then the Com Port should be set to "None"; then select the "Modem/TCP" Tab to enter the options screen.
- 3) Choose your sign controller from the drop-down list (if using more than 1 sign/controller, then each needs to be set accordingly even if they all use the same IP address.
- 4) Enter the proper IP address to your device server as well as the port (standard port is 10001) and the "ping" timer must be set to 10 in order to work properly. (We disable ping to avoid conflicts with MS and can be still "pinged" from the Command prompt if needed.
- 5) Press OK at the bottom and
- 6) Say YES to save your line configuration.
- 7) You should now be able to communicate to the sign with our Numedia NMLite software, through the serial to ethernet converter now.

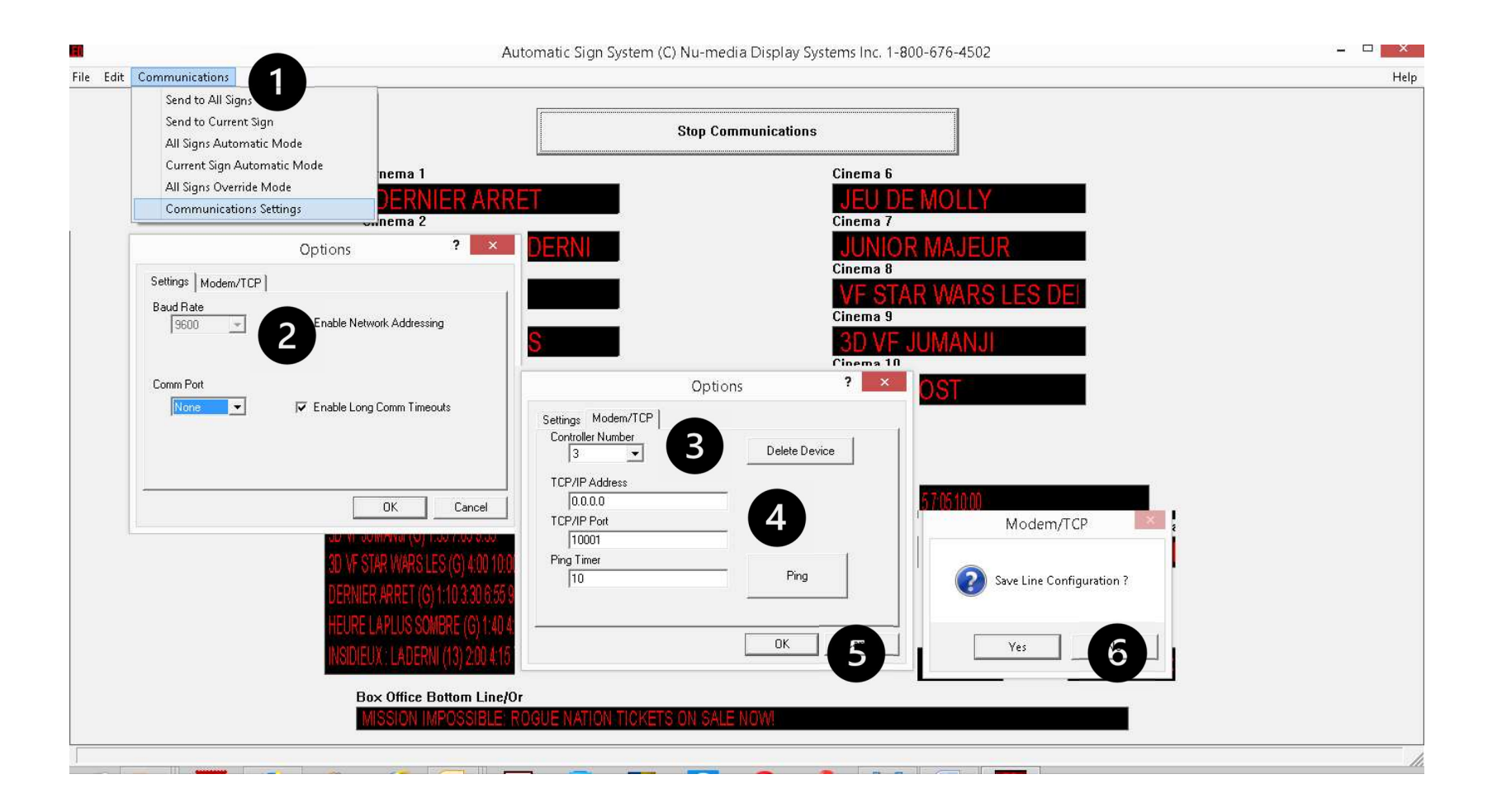